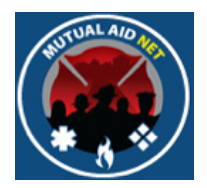

## MutualAidNet: Step by Step

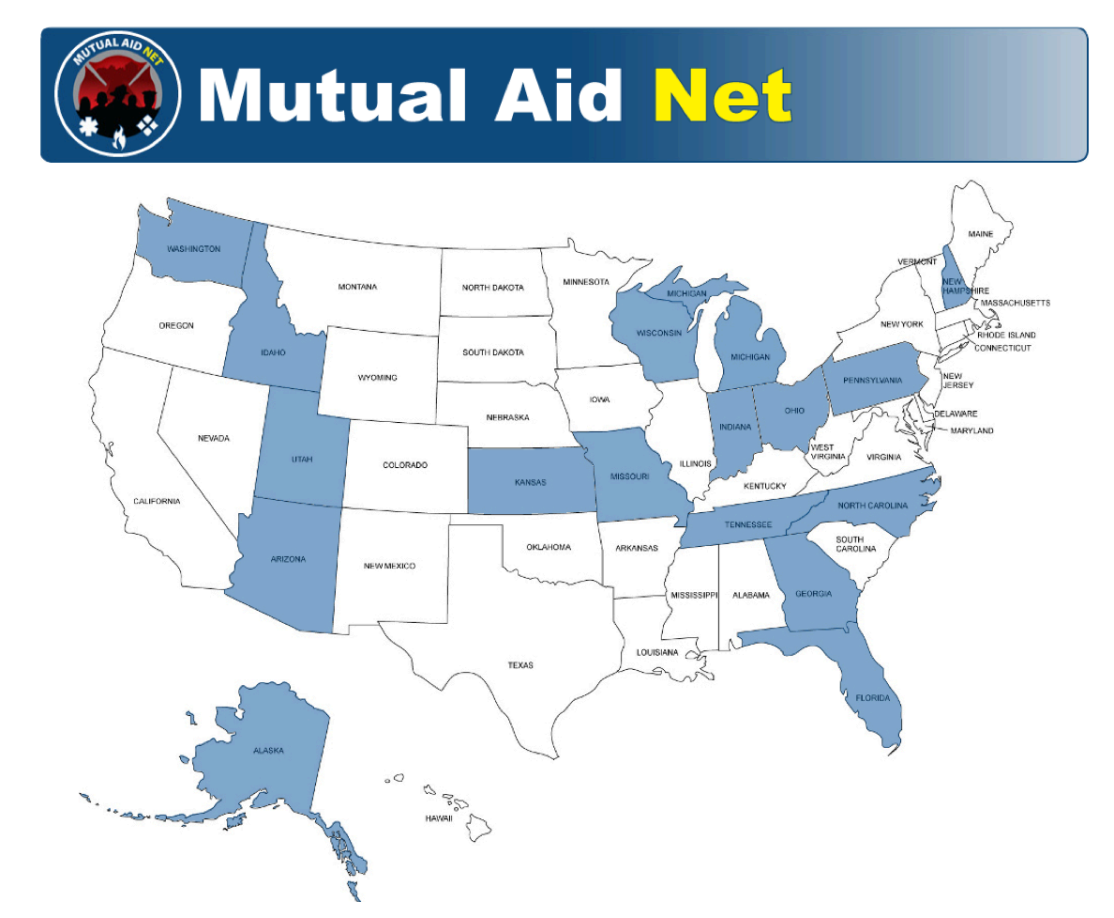

## Performing Resource Inquiries

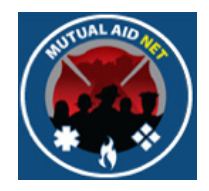

• There are 4 types of queries that can be performed

#### INQUIRY

Resources by Dept/Agency

All Resources by Region or County

Resource Type by Region, County or Dept/Agency Resource Type by Distance

- Resources by Dept/Agency
- All Resources by Region or County
- Resource Type by Region, County or Dept/Agency
- Resource Type by Distance

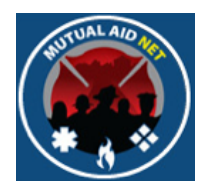

• There are 4 types of queries that can be performed

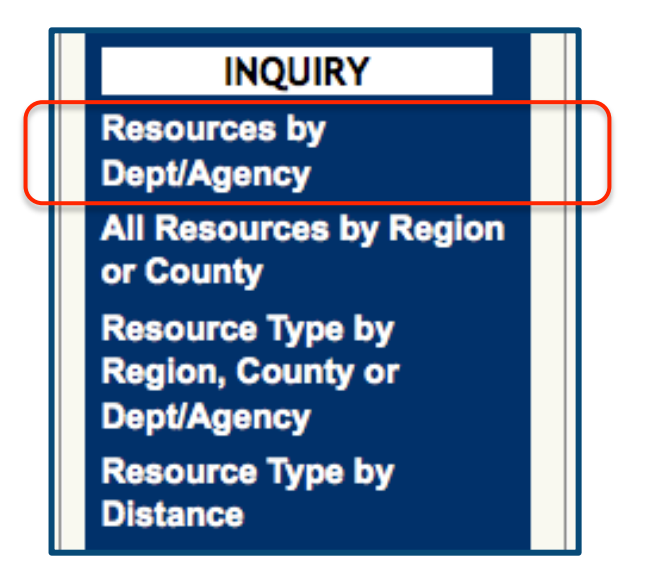

#### Resources by Dept/Agency

- All Resources by Region or County
- Resource Type by Region, County or Dept/Agency
- Resource Type by Distance
- Displays all resource types assigned to a selected Dept/Agency
- Includes Resource Type names, and numbers for:
  - Dept/Agency Total
  - Total Available
  - EMAC

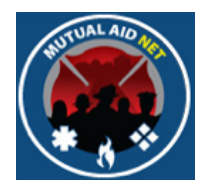

• Select *RESOURCE BY DEPT/AGENCY* from the Dashboard

|                                                                                              | Nutua                         | al Aid                           | let                |                      |
|----------------------------------------------------------------------------------------------|-------------------------------|----------------------------------|--------------------|----------------------|
| Home Page                                                                                    |                               | AidNet - DEMO SITE               | - Resources By     | Agency               |
| ACTIVATION<br>Enter Resource Request<br>Activation Status<br>Resource Types                  | Sort By<br>Dept/Agency:       | Oppt/Agency # • Dept/Agency Name | County:<br>Region: |                      |
| ADMINISTRATION<br>Executive List Contacts<br>Regional Contacts                               | Resource Information:         |                                  | Dept/Agency Total  | Total Available EMAC |
| Dept/Agency Info<br>System Notifications<br>System News                                      | * can be Multi-jurisdictional |                                  |                    |                      |
| County Participation in<br>Exercises<br>Role Activity<br>Role Menu Access                    |                               |                                  |                    |                      |
| Resources by<br>Dept/Agency                                                                  | )                             |                                  |                    |                      |
| All Resources by Region<br>or County<br>Resource Type by<br>Region, County or<br>Dept/Agency |                               |                                  |                    |                      |
| Resource Type by<br>Distance<br>Log Off<br>Change Password                                   |                               |                                  |                    |                      |

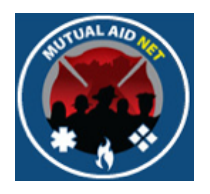

• Select a Dept/Agency from the *DEPT/AGENCY* drop-down list to display all assigned resources

| HUTUAL AIO          |                            | al Aid N                                 |             |               |            |
|---------------------|----------------------------|------------------------------------------|-------------|---------------|------------|
|                     |                            |                                          |             |               |            |
| come: Power         | Mut                        | ualAidNet - Elorida - Reg                |             |               | cv         |
| ne Page             | With                       |                                          | sources by  | Agen          | C y        |
|                     | Search Criteria            |                                          |             |               |            |
| ACTIVATION          | Sort By                    | Dent/Agency #  Dent/Agency Name          | County: 55  |               |            |
| er Resource Request | 50115)                     |                                          |             |               |            |
|                     | Dept/Agency:               | OKA - Orange County Fire Rescue Division | Region: 5   |               |            |
| DMINISTRATION       |                            |                                          |             |               |            |
| ominits i KATION    | Resource Information:      | Export To Excel                          |             |               |            |
| anal Contacts       | Resource Type              |                                          | Dept/Agency | Total Total A | vailable E |
| ty Contacts         | Aerial Ladder, Type I      |                                          | 2           | 1             | 1          |
|                     | Aerial Platform, Type I    |                                          | 4           | 1             | 1          |
| ency into           | Air Supply Truck- Type I   |                                          | 1           | 1             | 0          |
| Nouncations         | All Terrain Vehicle (ATV)- | Type IV                                  | 1           | 1             | 0          |
| News                | Ambulance (Ground), Typ    | el                                       | 9           | 3             | 2          |
| Participation in    | Ambulance Strike Team L    | eader                                    | 2           | 2             | 2          |
| tivity              | Brush Truck, Strike Team   | Leader                                   | 2           | 2             | 0          |
| enu Access          | Brush Truck, Type I        |                                          | 7           | 3             | 0          |
| ST/TE               | Brush Truck, Type II       |                                          | 5           | 2             | 0          |
| 51/11-              | Crew Transport, Type III   |                                          | 2           | 1             | 0          |
| NQUIRY              | Engine, Fire, Type I       |                                          | 38          | 5             | 3          |
| les by              | Eight Mobile Mechanic T    |                                          | 0           | 0             | 2          |
| urges by Region     | Field Mobile Mechanic- Ty  | рет                                      | 1           | 1             | 0          |
| tv                  | Fire boat, Type III        | Toto                                     |             | 2             | 0          |
| e Type by           | Fuel Tender (aka Eucl Ter  | ker) Type II                             | 3           | 3             | 0          |
| County or           | HazMat Response Team       | Type II*                                 | 1           | 1             | 1          |
| ency                | Light Truck (Illumination) | Type I                                   | 1           | 1             | 0          |
| e Type by           | Portable Fire Pump, Type   |                                          | 5           | 3             | 0          |
|                     | Rescue (Ambulance w/FF     | s)- Type I                               | 30          | 7             | 0          |
| .og Off             | Rescue (EMS), Strike Tea   | m Leader                                 | 2           | 2             | 0          |
| assword             | Structural Task Force Lea  | der                                      | 2           | 2             | 2          |
|                     | Technical Rescue Team-     |                                          | - 1         | 1             | - 1        |
|                     |                            | 100                                      |             | 1             |            |
|                     | Water Tender (Tanker), Ty  | pel                                      | 5           | 2             | 1 1        |

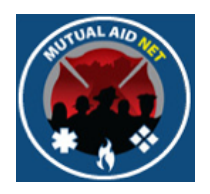

• There are 4 types of queries that can be performed

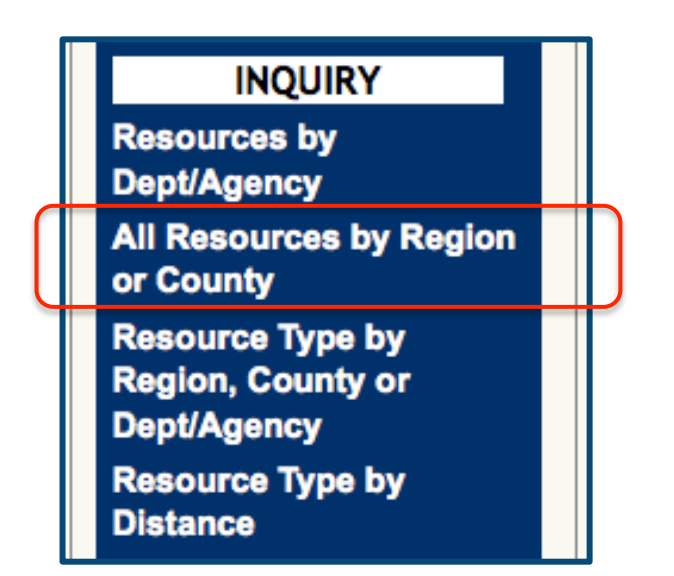

- Resources by Dept/Agency
- All Resources by Region or County
- Resource Type by Region, County or Dept/Agency
- Resource Type by Distance
- Displays all assigned resource types within a selected Region and County
- Includes Resource Type names, and numbers for:
  - Dept/Agency Total
  - Total Available
  - EMAC

6

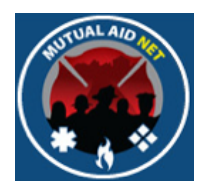

• Select ALL RESOURCES BY REGION OR COUNTY from the Dashboard

|                                                                                                    | Autual Aid Net                                                                |
|----------------------------------------------------------------------------------------------------|-------------------------------------------------------------------------------|
| Welcome: Power<br>Home Page<br>ACTIVATION                                                                          | MutualAidNet - DEMO SITE - All Resources by Region or<br>County               |
| Enter Resource Request<br>Activation Status<br>Resource Types<br>ADMINISTRATION<br>Executive List Contacts         | Search Criteria   Region:   County:   Search                                  |
| Regional Contacts<br>County Contacts<br>Dept/Agency Info<br>System Notifications<br>System News                    | Resource Information:<br>Resource Type Dept/Agency Total Total Available EMAC |
| County Participation in<br>Exercises<br>Role Activity<br>Role Menu Access<br>Manage ST/TF                          |                                                                               |
| INQUIRY<br>Resources by<br>Dept/Agency<br>All Resources by Region<br>or County                                     |                                                                               |
| Resource Type by<br>Region, County or<br>Dept/Agency<br>Resource Type by<br>Distance<br>Log Off<br>Change Password |                                                                               |

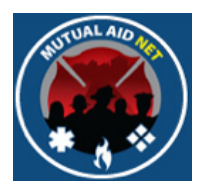

• Select a Region, then select the *SEARCH* button to see all resources within the Region

| Search Criteria                               |             |               |    |
|-----------------------------------------------|-------------|---------------|----|
| Pagion: 5                                     |             |               |    |
|                                               |             |               |    |
| County: Select all +                          |             |               |    |
| Search                                        |             |               |    |
|                                               |             |               |    |
| Resource Information: Export To Excel         |             |               |    |
|                                               | Dept/Agency | Total Total A |    |
| Aerial Ladder, Type L                         | 7           | 4             |    |
| Aerial Ladder, Type II                        | 3           | 1             | 0  |
| Aerial Platform, Type I                       | 23          | 13            | 1  |
| Aerial Platform, Type II                      | 1           | 1             | 0  |
| Air Ambulance (Rotary-Wing), Type I           | 1           | 1             | 0  |
| Air Ambulance (Rotary-Wing), Type IV          | 1           | 1             | 0  |
| Air Supply Truck- Type I                      | 2           | 2             | 0  |
| All Terrain Vehicle (ATV)- Type I             | 2           | 1             | 0  |
| All Terrain Vehicle (ATV)- Type III           | 1           | 1             | 0  |
| All Terrain Vehicle (ATV)- Type IV            | 4           | 3             | 0  |
| Ambulance (Ground), Type I                    | 52          | 15            | 5  |
| Ambulance (Ground), Type IV                   | 2           | 1             | 0  |
| Ambulance Strike Team Leader                  | 4           | 4             | 4  |
| Bomb Squad \ Explosives Team, Type I          | 1           | 1             | 0  |
| Brush Truck, Strike Team Leader               | 5           | 5             | 0  |
| Brush Truck, Type I                           | 35          | 17            | 5  |
| Brush Truck, Type II                          | 37          | 16            | 4  |
| Canine S&R Team- Avalanche Air Scent, Type II | 1           | 1             | 0  |
| Cave S&R Team, Type I                         | 1           | 0             | 0  |
| Collapse S&R Team, Type III                   | 1           | 1             | 0  |
| Crash Fire Rescue (Airport)- Type I           | 6           | 3             | 0  |
| Crash Fire Rescue (Airport)- Type II          | 2           | 0             | 0  |
| Crew Transport, Type III                      | 11          | 11            | 0  |
| Engine Strike Team, Type I                    | 1           | 1             | 0  |
| Engine, Fire, Type I                          | 181         | 55            | 12 |

All Resources by Reg/County

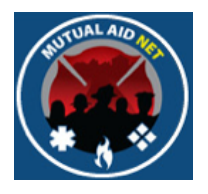

• Select a County, then select the *SEARCH* button to see all resources within the County

| Search Criteria                       |             |             |              |    |
|---------------------------------------|-------------|-------------|--------------|----|
| Berlen                                |             |             |              |    |
| Region:                               |             |             |              |    |
| County: Orange ÷                      |             |             |              |    |
| Resource Information: Export To Excel |             |             |              |    |
| Resource Type                         | Dept/Agency | Total Total | Available EM | AC |
| Aerial Ladder, Type I                 | 3           | 1           | 0            |    |
| Aerial Ladder, Type II                | 1           | 0           | 0            |    |
| Aerial Platform, Type I               | 16          | 7           | 1            |    |
| Air Supply Truck- Type I              | 2           | 2           | 0            |    |
| All Terrain Vehicle (ATV)- Type I     | 2           | 1           | 0            |    |
| All Terrain Vehicle (ATV)- Type III   | 1           | 1           | 0            |    |
| All Terrain Vehicle (ATV)- Type IV    |             | 2           | 0            |    |
| Ambulance (Ground), Type I            | 20          | 6           | 0            |    |
| Ambulance (Ground), Type IV           | 2           | 1           | 0            |    |
| Ambulance Strike Team Leader          | 1           | 1           | 1            |    |
| Bomb Squad \ Explosives Team, Type I  | 1           | 1           | 0            |    |
| Brush Truck, Strike Team Leader       | 3           | 3           | 0            |    |
| Brush Truck, Type I                   | 11          | 5           | 0            |    |
| Brush Truck, Type II                  | 9           | 4           | 0            |    |
| Cave S&R Team, Type I                 | 1           | 0           | 0            |    |
| Crash Fire Rescue (Airport)- Type I   | 2           | 1           | 0            |    |
| Crash Fire Rescue (Airport)- Type II  | 1           | 0           | 0            |    |
| Crew Transport, Type III              | 4           | 3           | 0            |    |
| Engine Strike Team, Type I*           | 1           | 1           | 0            |    |
| Engine, Fire, Type I                  | 73          | 15          | 5            |    |
| Engine, Strike Team Leader            | 10          | 9           | 8            |    |
| Field Mobile Mechanic- Type I         | 2           | 2           | 0            |    |
| Fire Boat, Type III                   | 1           | 1           | 0            |    |
| Fire Investigator, Type I             | 3           | 1           | 0            |    |
| Foam Bulk AFFF, 100-500 Gallons       | 2           | 2           | 0            | 1  |

9

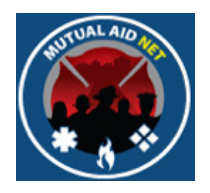

• There are 4 types of queries that can be performed

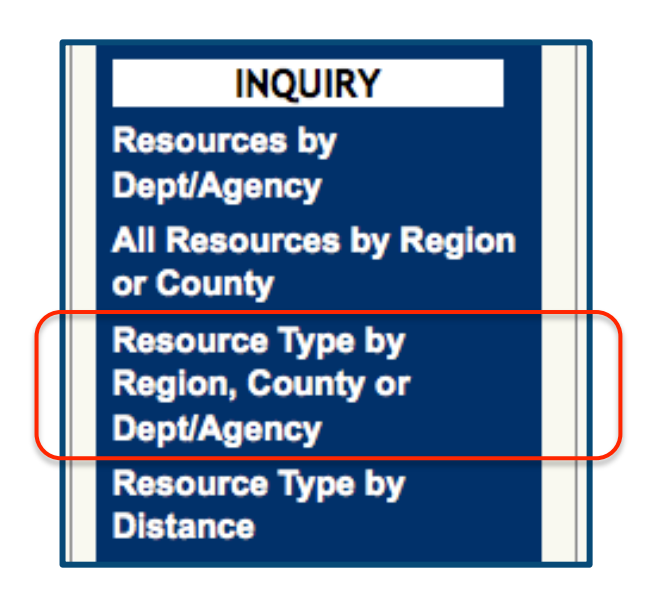

- Resources by Dept/Agency
- All Resources by Region or County
- Resource Type by Region, County or Dept/Agency
- Resource Type by Distance
- Displays a list of a single Resource Type, within a Region, County or Dept/Agency
- Includes Resource Type names, and numbers for:
  - Dept/Agency Total
  - Total Available
  - EMAC

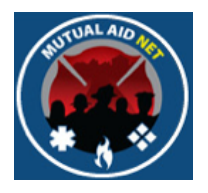

• Select *Resource Type by Region, County or Dept/Agency* from the Dashboard

|                                                                                                    | lutual Aid Net                                                                                                    |  |
|----------------------------------------------------------------------------------------------------|----------------------------------------------------------------------------------------------------|--|
| Welcome: Power<br>Home Page<br>ACTIVATION<br>Enter Resource Request<br>Activation Status<br>Resource Types<br>ADMINISTRATION<br>Executive List Contacts                                                  | MutualAidNet - DEMO SITE - Resource Type by Region,<br>County or Agency<br>Search Criteria<br>Resource Type Aerial Ladder, Type 1 :<br>Region:Select All :<br>County:Select a County : |  |
| Regional Contacts<br>County Contacts<br>Dept/Agency Info<br>System Notifications<br>System News<br>County Participation In<br>Exercises<br>Role Activity<br>Role Menu Access<br>Manage ST/TF<br>INQUIRY  | Resource Information                                                                                                    |  |
| All Resources by Region<br>All Resources by Region<br>by County<br>Resource Type by<br>Resource Type by<br>Parsource Type by<br>DeptAgency<br>Resource Type by<br>Distance<br>Log Off<br>Change Password |                                                                                                    |  |
|                                                                                                    |                                                                                                    |  |

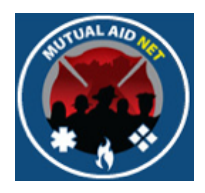

- Select a Resource Type
- Select the Search button
- See list of Resource Type, within all Regions

# MutualAidNet - Florida - Resource Type by Region, County or Agency

| Resource Type<br>Region:<br>County: | Engine, Fire, Type I<br>Select All ‡<br>Select a County ‡<br>Search |             |                |          |      |
|-------------------------------------|---------------------------------------------------------------------|-------------|----------------|----------|------|
| Resource Informat<br>Region         | on                                                                  | Dept/Agency | Total Total Av | vailable | EMAC |
| 1 - 1                               |                                                                     | 46          | 14             | 0        |      |
| 2 - 2                               |                                                                     | 19          | 3              | 2        |      |
| 3 - 3                               |                                                                     | 204         | 39             | 0        |      |
|                                     |                                                                     | 185         | 39             | 0        |      |
| 4 - 4                               |                                                                     |             |                |          |      |
| 4 - 4<br>5 - 5                      |                                                                     | 145         | 35             | 3        |      |
| 4 - 4<br>5 - 5<br>6 - 6             |                                                                     | 145<br>88   | 35<br>39       | 3        |      |

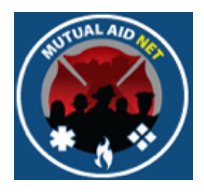

- Select a Resource Type
- Select a Region
- Select the Search button
- See list of Resource Type, within selected Region

#### MutualAidNet - DEMO SITE - Resource Type by Region, County or Agency

| Resource Informat |                         | Dent/Ageney/ | Total Total A | vailable EMAC |
|-------------------|-------------------------|--------------|---------------|---------------|
|                   | ion                     |              |               |               |
|                   | Search                  |              |               |               |
| County:           | Select a County +       |              |               |               |
| Region:           | 7 ‡                     |              |               |               |
| Resource Type     | Engine, Fire, Type I \$ |              |               |               |
|                   |                         |              |               |               |

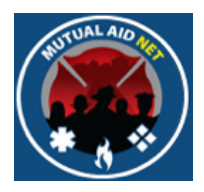

- Select a Resource Type
- Select a Region
- Select a County
- Select the Search button
- See list of Resource Type, within selected County

# MutualAidNet - Florida - Resource Type by Region, County or Agency

| Resource Type     | Engine, Fire, Type I | \$          |                |              |
|-------------------|----------------------|-------------|----------------|--------------|
| Region:           | 5 ‡                  |             |                |              |
| County:           | Orange ‡             |             |                |              |
|                   | Search               | <br>        |                |              |
| Resource Informat | on                   | Dentil      | T-4-1 T-4-1 A  |              |
| A                 |                      | Dept/Agency | Total Total Av | allable EMAC |
| County            |                      |             |                |              |

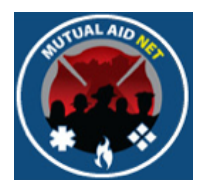

- Double click the link "095-Orange" in the list, to see the Resource Type by Dept/Agency, within the County
- Next slide will show the result

## MutualAidNet - Florida - Resource Type by Region, County or Agency

| Resource Type<br>Region:<br>County: | Engine, Fire, Type I<br>5<br>Orange<br>Search |         |            |            |          |      |
|-------------------------------------|-----------------------------------------------|---------|------------|------------|----------|------|
|                                     |                                               |         |            |            |          |      |
| Resource Informa                    | tion                                          |         |            |            |          |      |
| Resource Informa                    | tion                                          | Dept/Ag | gency Tota | I Total Av | vailable | EMAC |

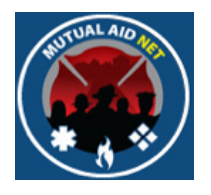

• See Resource Type by Dept/Agency

| Search Criteria                            |                                                                                                    |               |            |               |
|--------------------------------------------|----------------------------------------------------------------------------------------------------|---------------|------------|---------------|
| Resource Type                              | Engine, Fire, Type I                                                                                                    |               |            |               |
| Region:                                    | 5 ‡                                                                                                    |               |            |               |
| County:                                    | Orange ‡                                                                                                    |               |            |               |
|                                            | Search                                                                                                    |               |            |               |
| Resource Informati                         | on                                                                                                    |               |            |               |
| gency                                      |                                                                                                    | Dept/Agency T | otal Total | Available EMA |
| popka Fire Dept                            |                                                                                                    | 3             | 1          | 0             |
| Vinter Garden Fire F                       | Rescue Dept                                                                                                    | 2             | 1          | 0             |
| Aaitland Fire Dept                         |                                                                                                    | 1             | 1          | 0             |
| Driando Internationa                       | Airport Fire Rescue                                                                                                    | 2             | 1          | 0             |
| Dcoee Fire Dept                            |                                                                                                    | 3             | 1          | 0             |
| Drange County Fire                         | Rescue Division                                                                                                    | 38            | 5          | 3             |
| Viatas Dark Eira Dar                       | •                                                                                                    | 18            | 4          | 0             |
| + Wildw                                    | Lady Lake Lake 44                                                                                                    |               |            |               |
| n<br>I I I I I I I I I I I I I I I I I I I | Lake Lake 44<br>DELTONA<br>DELTONA | 1<br>Vilms    |            |               |

Resource Type Reg/Co/Dept

• There are 4 types of queries that can be performed

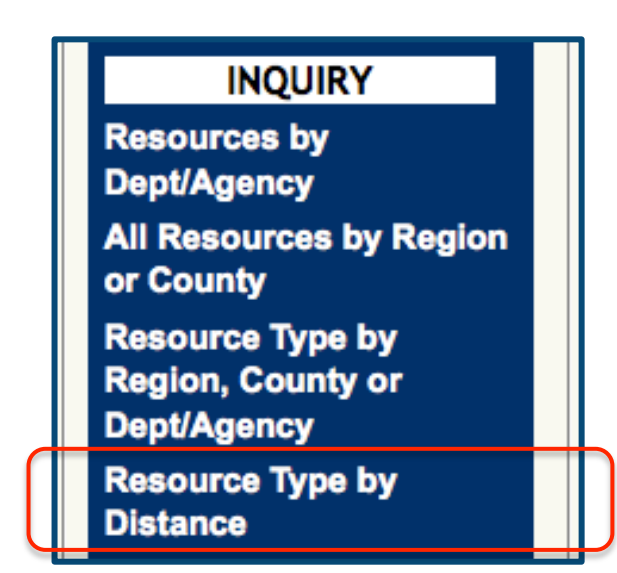

- Resources by Dept/Agency
- All Resources by Region or County
- Resource Type by Region, County or Dept/Agency
- Resource Type by Distance
- Displays a list of a single Resource Type, by each Dept/Agency, sorted by distance to a Requesting Dept/Agency
- Includes Dept/Agency name, distance in miles, and:
  - Dept/Agency Total
  - Total Available
  - EMAC
  - Distance (listed in Miles)

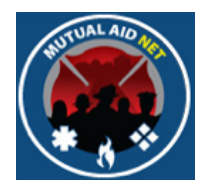

• Select *RESOURCE TYPE BY DISTANCE* from the Dashboard

|                                                                                                    | Mutual Aid Net                                                                                                    |
|----------------------------------------------------------------------------------------------------|----------------------------------------------------------------------------------------------------|
| Welcome: Power<br>Home Page<br>ACTIVATION<br>Enter Resource Request<br>Activation Status<br>Resource Types<br>ADMINISTRATION                                            | MutualAidNet - DEMO SITE - Resource Type by Distance     Search Criteria     Resource Type:   Aerial Ladder, Type I     Requesting Dept/Agency   2     Search View Map |
| Administration<br>Executive List Contacts<br>Regional Contacts<br>County Contacts<br>Dept/Agency Info<br>System Notifications<br>System News<br>County Participation in | Resource Information                                                                                                    |
| Exercises<br>Role Activity<br>Role Menu Access<br>Manage ST/TF<br>INQUIRY<br>Resources by<br>Dept/Agency                                                                |                                                                                                    |
| All Resources by Region<br>or County<br>Resource Type by<br>Region, County or<br>Dept/Agency<br>Resource Type by<br>Distance                                            |                                                                                                    |
| Log Off<br>Change Password                                                                                                    |                                                                                                    |

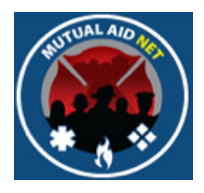

- Select a Resource Type
- Select a Requesting Dept/Agency
- Select the Search button

| Resource Type: Technical Rescue Team- Type II  |                 | ;                    |                    |      |          |
|------------------------------------------------|-----------------|----------------------|--------------------|------|----------|
| Requesting Dept/Agency ORL - Orlando Fire Dept |                 | \$                   |                    |      |          |
|                                                | Search View Map |                      |                    |      |          |
| Resource Information Exp                       | port To Excel   |                      |                    |      |          |
| Dept/Agency                                    |                 | Dept/Agency<br>Total | Total<br>Available | EMAC | Distance |
| WPK - Winter Park Fire Dept                    |                 | 1                    | 1                  | 0    | 4.34     |
| DSC - Osceola County Fire Rescue               |                 | 1                    | 1                  | 0    | 18.38    |
| SAF - Sanford Fire Dept                        |                 | 1                    | 1                  | 0    | 18.91    |
| CLT - Clermont Fire Dept                       |                 | 1                    | 1                  | 0    | 23.23    |
| AO - Lake County Fire Rescue                   |                 | 1                    | 1                  | 0    | 27.76    |
| ET - Deltona Fire Rescue                       |                 | 1                    | 1                  | 0    | 28.24    |
| IV - Titusville Fire & Emer Services           |                 | 1                    | 1                  | 0    | 35.14    |
| LES - Leesburg Fire Dept                       |                 | 1                    | 1                  | 0    | 35.21    |
| AK - Lakeland Fire Dept                        |                 | 1                    | 1                  | 0    | 48.72    |
| DYB - Daytona Beach Fire Dept                  |                 | 1                    | 1                  | 0    | 50.92    |
| OL - Polk County Fire Rescue                   |                 | 1                    | 1                  | 0    | 53.15    |
| AB - Palm Bay Fire Dept                        |                 | 1                    | 1                  | 0    | 59.21    |
| CIR - Citrus County Fire & Rescue Department   |                 | 1                    | 1                  | 0    | 61.05    |
| DCA - Ocala Fire Dept                          |                 | 1                    | 1                  | 0    | 63.80    |
| FCF - Flagler County Fire Rescue               |                 | 1                    | 1                  | 0    | 64.58    |
| HAR - Hardee County Fire Rescue                |                 | 1                    | 1                  | 0    | 72.74    |
| HG - Highlands County Fire Dept                |                 | 1                    | 1                  | 0    | 76.00    |
| AL - Palatka Fire Dept                         |                 | 1                    | 1                  | 0    | 77.82    |
| IPR - New Port Richey Fire Dept                |                 | 1                    | 1                  | 0    | 83.80    |
| RC - Indian River County Fire Rescue Division  |                 | 1                    | 1                  | 0    | 86.92    |
| ALC - Alachua County Fire Rescue               |                 | 1                    | 1                  | 0    | 94.76    |
| DKC - Okeechobee County Fire Rescue            |                 | 1                    | 1                  | 0    | 95.07    |
| 3AI - Gainesville Fire Rescue Department       |                 | 1                    | 1                  | 0    | 95.34    |
| SAJ - St Johns County Fire Rescue              |                 | 1                    | 1                  | 0    | 96.03    |
| DEU - DeSoto County Fire Rescue                |                 | 1                    | 1                  | 0    | 96.08    |
| SLC - St Lucie County Fire District            |                 | 1                    | 1                  | 0    | 101.17   |
| CLA - Clay County Public Safety & Fire Rescue  |                 | 1                    | 1                  | 0    | 101.32   |
| BRA - Bradenton Fire Rescue                    |                 | 1                    | 1                  | 1    | 102.60   |
| CEH - Cedar Hammock Fire Rescue                |                 |                      |                    |      |          |